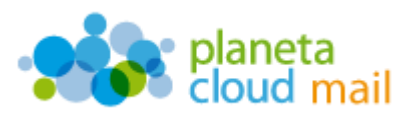

Para configurar una nueva cuenta de correo electrónico IMAP en Windows 8, tendremos que seguir los siguientes pasos tras acceder a la aplicación de correo:

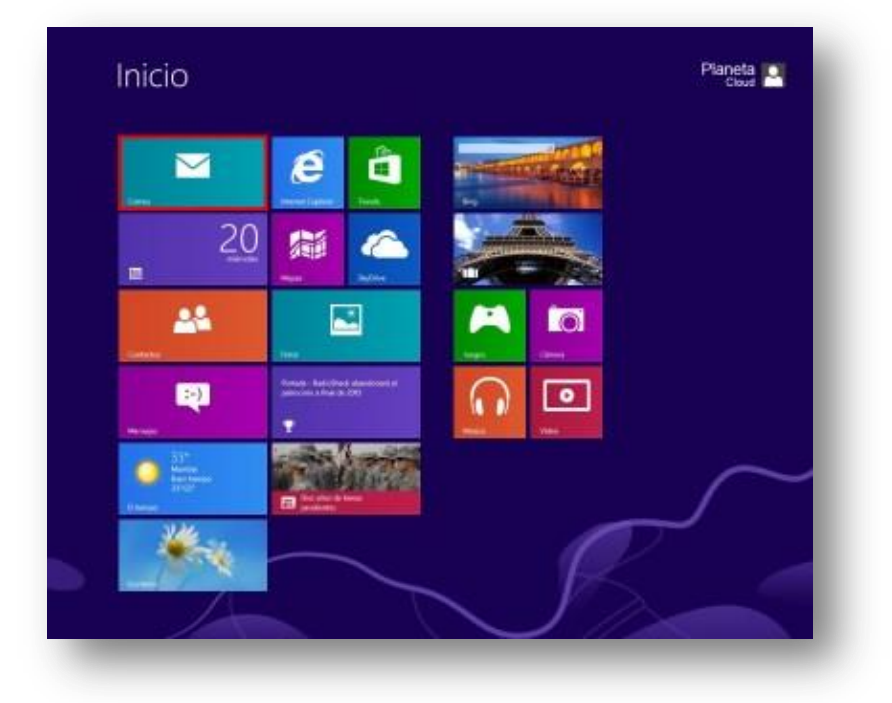

- 1. <u>Agregar nueva cuenta:</u>
  - a. Situamos el cursor sobre la esquina superior derecha de la pantalla para que aparezcan las opciones de correo y pulsamos en "**Configuración**".

| otmail                              | The first removales do las cilienas mas sensenas |             |
|-------------------------------------|--------------------------------------------------|-------------|
|                                     |                                                  | _           |
| mentus envietos                     |                                                  | _           |
| roma en salate                      |                                                  | _           |
| mes no dessells<br>mentos elminados |                                                  | 2           |
|                                     |                                                  | 0           |
|                                     |                                                  | Compare to  |
|                                     |                                                  |             |
|                                     |                                                  | man-        |
|                                     |                                                  |             |
|                                     |                                                  | Department  |
|                                     |                                                  | 0           |
|                                     |                                                  | A March 199 |
|                                     |                                                  |             |
| -                                   |                                                  | _           |
| - g                                 | ):45 miércoles<br>20 de marzo                    | _           |
|                                     |                                                  | _           |
|                                     |                                                  |             |

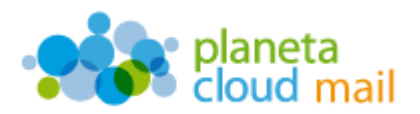

b. Seleccionamos "Cuentas", "Agregar una cuenta" y "Otra cuenta".

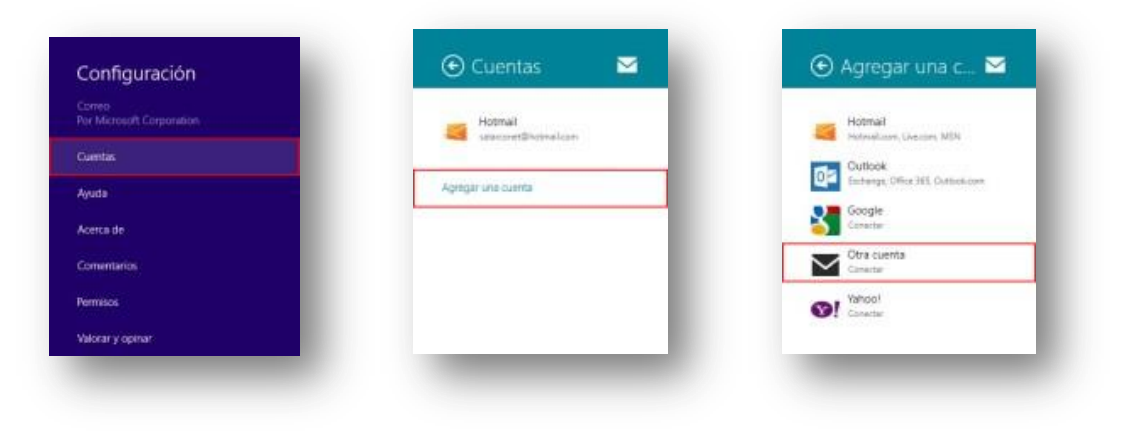

## 2. <u>Configurar los datos de la cuenta:</u>

- a. "Dirección de correo electrónico": Aquí se indicará nuestra dirección de correo electrónico.
- b. "Contraseña": Escribimos nuestra contraseña.
- c. A continuación, pulsamos en "Mostrar más detalles".

| Escribe la siguiente información para conectarte a tu cuenta de O | tro. |
|-------------------------------------------------------------------|------|
| Dirección de correo electrónico                                   |      |
| Contraceña                                                        |      |
|                                                                   |      |
| Mostrar más detalies                                              | _    |

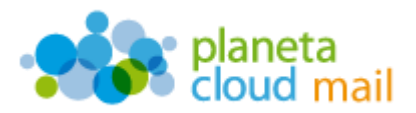

- d. "Nombre de usuario": Indicaremos de nuevo nuestra dirección de correo electrónico.
- e. "Servidor de correo electrónico entrante (IMAP)": Escribimos mail.planetacloud.es
- f. Desmarcamos "El servidor entrante requiere SSL".
- g. "Servidor de correo electrónico saliente (SMTP)": Escribimos mail.planetacloud.es
- h. Desmarcamos "El servidor saliente requiere SSL".
- i. Pulsamos en "Conectar".

| Dirección de correo electrónico                                      |                     |
|----------------------------------------------------------------------|---------------------|
| Nombre de usuario                                                    |                     |
| Contraseña                                                           |                     |
| Servidor de correo electrónico entrante (IMAP)                       | Puerto              |
|                                                                      | 143                 |
| El servidor entrante requiere SSL                                    |                     |
| Servidor de correo electrônico saliente (SMTP)                       | Puerto              |
|                                                                      | 25                  |
| El servidor saliente requiere SSL                                    |                     |
| El servidor saliente requiere autenticación                          |                     |
| Usa el mismo nombre de usuario y contraseña para envi<br>electrónico | ar y recibir correo |
| Mostrar menos detalles                                               |                     |